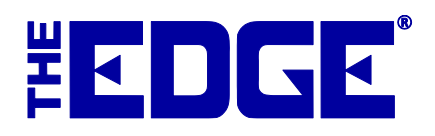

# **Tennessee Sales Tax Setup**

## Table of Contents

| Introduction                                      | 2 |
|---------------------------------------------------|---|
| Tennessee Sales Tax                               | 2 |
| Tennessee Local Tax                               | 3 |
| Tennessee Single Tax                              | 4 |
| Special Sales Tax Rules for Trade-Ins/Custom Jobs | 5 |
| Buy/Trade for Like Merchandise                    | 5 |
| Buy/Trade for Non-Like Merchandise                | 6 |
| Custom Jobs                                       | 6 |

## Introduction

Tennessee sales tax laws are a little more complicated than those of many other states. The following instructions contain recommended settings for most Tennessee jewelry retailers. It is possible that your needs may differ. Please check your tax laws to ensure you choose the correct settings. For Tennessee, there are three types of taxes. After creating a record for each one, save the record. You can save them as you go, but they will not take effect until you reboot The Edge.

#### NOTE!

#### Be sure to set system options concerning sales tax as appropriate.

#### **Tennessee Sales Tax**

To setup the new sales tax definition:

- 1. Select Administrative ► Sales Tax ► Tax Definitions.
- 2. Select Add. The Tax Definitions screen will appear.

| earligence erere meet. Other                                                            | = 6                                                          |
|-----------------------------------------------------------------------------------------|--------------------------------------------------------------|
|                                                                                         | Inactive                                                     |
| Description TN Sales Tax                                                                |                                                              |
| Rate % 7.0000%                                                                          | Rounding 0.005                                               |
| Qualifying Sales                                                                        | Qualifying Customers                                         |
| All Sales 👻                                                                             | Shipping to (or walk-in to store located in)                 |
| of at least                                                                             | State TN 🔹                                                   |
| but not more than                                                                       | This tax will apply to All ZIP Codes in the specified state. |
| This tax is NOT collected on<br>The First                                               |                                                              |
| The Amount Over                                                                         |                                                              |
| The Amount Over Dates this tax is only collected on sales made starting ending 1/1/2099 |                                                              |
| The Amount Over Dates this tax is only collected on sales made starting ending 1/1/2099 | All ZIPs Some ZIPs                                           |

- 3. Enter an ID for the tax and a description (e.g., TN and TN Sales Tax).
- 4. Enter 7.000 into the **Rate %** field.
- 5. Enter 0.005 into the Rounding field.
- 6. Set Qualifying Sales to All Sales.

- 7. Set Qualifying Customers to Shipping to (or walk-in to store located in)... and choose TN for the state.
- 8. Set the ending date to sometime in the distant future (e.g., 1/1/2099).
- 9. Select the **Categories** tab and check all taxable categories.
- 10. Select the **Stores** tab and check all stores in Tennessee.
- 11. Select the **Misc**. tab and check those miscellaneous charges that are taxable.
- 12. Select the **Other** tab and check the taxable items here (e.g., repair parts/labor/other, custom parts/labor/other).
- 13. Select **OK/Save and Close** to save your new tax.

### **Tennessee Local Tax**

To setup local tax:

- 1. Select Administrative ► Sales Tax ► Tax Definitions.
- 2. Select Add. The Tax Definitions screen will open.

| New Sales Tax Definition     General Cotocorias Stores Miss. Other                                                                                                 |                                                                                                    |
|----------------------------------------------------------------------------------------------------|----------------------------------------------------------------------------------------------------|
| ID TN Local Categories Suber MileC. Other<br>ID TN Local Categories Tax<br>Rate % 2.7500%<br>Qualifying Sales<br>Items Costing<br>of at least<br>but not more than | Inactive Rounding 0.005 Qualifying Customers Shipping to (or walk-in to store located in)  State TN  This tax will apply to All ZIP Codes in the specified state. |
| Exemptions This tax is NOT collected on The First The Amount Over \$1,600.00                                                                                       | To specify a tax which is applied only to certain ZIP Codes, please click [Some ZIPs].                                                                            |
| Dates<br>This tax is only collected on sales made<br>starting ending 1/1/2099                                                                                      |                                                                                                    |
|                                                                                                    | All ZIPs Some ZIPs                                                                                                    |
| << < New > >>                                                                                                    | Save &<br>New         Save &<br>Duplicate         OK / Save<br>& Close         OK / Save<br>& Close         Cancel                                                |

- 3. Enter an ID and description for this tax definition (e.g., TN Local and TN Local Sales Tax).
- 4. Enter 2.7500 into the Rate % field.
- 5. Enter 0.005 into the **Rounding** field.
- 6. Set Qualifying Sales to Items Costing.
- 7. Set Qualifying Customers to Shipping to (or walk-in to store located in) and choose **TN** from the State drop-down menu.
- 8. In the **Exemptions** area, in the **The Amount Over** field, enter \$1,600.00.
- 9. Set the ending date to anytime in the distant future (e.g., 1/1/2099).

- 10. Select the Categories tab and check all taxable categories.
- 11. Select the **Stores** tab and check all stores where this tax is applicable.
- 12. Select the Misc. tab and check those miscellaneous charges that are taxable.
- 13. Select the **Other** tab and check the taxable items here (e.g., repair parts/labor/other, custom parts/labor/other).
- 14. Select **OK/Save and Close** to save your new tax.

### **Tennessee Single Tax**

To setup the single tax:

- 1. Select Administrative ► Sales Tax ► Tax Definitions.
- 2. Select Add. The Tax Definition screen will appear.

| P New Sales Tax Definition<br>General Categories Stores Misc. Other                                                                            |                                                                                                    |
|----------------------------------------------------------------------------------------------------|----------------------------------------------------------------------------------------------------|
| ID TN Single Description TN Single Tax<br>Rate % 2.7500%<br>Gualifying Sales<br>Items Costing ✓<br>of at least \$1,600.00<br>but not more than | Inactive         Rounding       0.005         Qualifying Customers         Shipping to (or walk-in to store located in)       ✓         State       TN       ✓         This tax will apply to All ZIP Codes in the specified state. |
| Exemptions<br>This tax is NOT collected on<br>The First \$1.600.00<br>The Amount Over \$3.200.00                                               | To specify a tax which is applied only to certain ZIP Codes, please click [Some ZIPs].                                                                                                    |
| Dates<br>This tax is only collected on sales made<br>starting<br>ending 1/1/2099                                                               |                                                                                                    |
| << < New > >>                                                                                                    | All ZIPs Some ZIPs Save & Save & OK/Save New Durbicate Revert Stave & OK/Save Cancel                                                                                                    |

- 3. Enter an ID and description for this tax definition (e.g., TN Single Tax and TN Single Tax).
- 4. Enter 2.7500 into the Rate % field.
- 5. Enter 0.005 into the **Rounding** field.
- 6. In the **Qualifying Sales** area, select **Items Costing** from the drop-down menu and enter \$1,600.00 in the **of at least** field.
- 7. In the **Exemptions** area, in the **The First** field, enter \$1,600.00 and in the **The Amount Over** field, enter \$3,200.00.
- 8. Set Qualifying Customers to Shipping to (or walk-in to store located in) and choose TN in the State drop-down list.
- 9. Set the ending date to anytime in the distant future (e.g., 1/1/2099).
- 10. Select the **Categories** tab and check all taxable categories.
- 11. Select the Stores tab and check all stores in Tennessee.

- 12. Select the Misc. tab and check those miscellaneous charges that are taxable.
- 13. Select the **Other** tab and check the taxable items here (e.g., repair parts/labor/other, custom parts/labor/other).
- 14. Select OK/Save and Close to save your new tax.

## Special Sales Tax Rules for Trade-Ins/Custom Jobs

The state of Tennessee mandates that a sales and use tax as well as a single article tax be collected per sold item. The Edge can be set up to accommodate this tax scheme but requires a special POS procedure for processing Trade-Ins and Custom Jobs. The procedure involves a new checkbox added under sales tax at POS; scroll down for the different applicable usage scenarios.

#### Before proceeding, please verify that your taxes are setup correctly:

- 1. Click **Administrative > Tax Definitions**.
- 2. Three taxes should be setup:

State, Sales/Use, and Single Article

- 3. Edit each tax definition and verify it is set to Qualifying Sales: Items Costing.
- 4. Verify the exemption limits match local law (e.g. single article tax applies only to first \$1,600 of item).

Please contact technical support if you require assistance or have further questions on the correct tax setup.

## **Buy/Trade for Like Merchandise**

If you are taking a buy/trade that is being applied to a like-item purchase, you must click the dropdown arrow next to **Sales Tax** and check the **Tax entire sale as if it was one single item** checkbox. Multiple trades can be taken against a single like-item purchase so long as all items involved are of like characteristics. This sale MUST be limited to the trade-in transaction; you cannot mix other types of transactions on this sale.

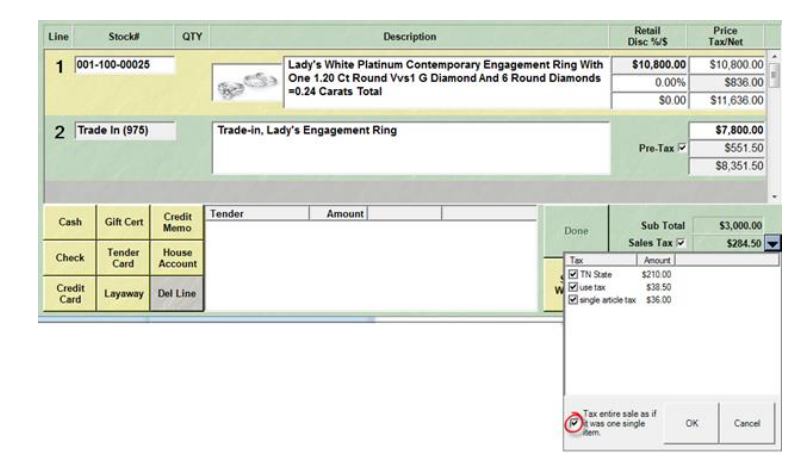

## **Buy/Trade for Non-Like Merchandise**

If you are taking a buy/trade that is being applied to one or more non-like item purchases, you should uncheck the **Pre-Tax** option on each trade-in saleline.

| Line | ine Stock# Q1               |                                                          | Description |                                                       | Retail<br>Disc %/\$ | Price<br>Tax/Net |
|------|-----------------------------|----------------------------------------------------------|-------------|-------------------------------------------------------|---------------------|------------------|
| 1    | 001-100-00007               | 00-00007                                                 |             | Lady's White 18 Karat Cross Over Engagement Ring With | \$3,750.00          | \$3,750.00       |
|      | a contraction of the second |                                                          | 625         | One 5.60 Ct Round Vvs1 H Diamond                      | 0.00%               | \$342.50         |
|      |                             |                                                          | 200         |                                                       | \$0.00              | \$4,092.50       |
| 2    | 001-100-00022               | -                                                        | a           | Lady's White Platinum Satin Contemporary Engagement   | \$6,250.00          | \$6,250.00       |
| -    |                             | Ring With One 1.01 Ct Princess Vs2 G Diamond And .36 Twt | 0.00%       | \$517.50                                              |                     |                  |
|      |                             |                                                          |             | Round Vs2 G Diamonds                                  | \$0.00              | \$6,767.50       |
| 3    | Trade In (975) Pocketwat    |                                                          | Pocketwatc  | Ŷ.                                                    |                     | \$1,000.00       |
| -    | Delete Details              |                                                          |             |                                                       | Pre-Tax             |                  |

## **Custom Jobs**

When processing a custom job transaction, you must click the dropdown arrow next to **Sales Tax** and check the **Tax entire sale as if it was one single item** checkbox. Also, the sale MUST be limited to only the single custom job; you cannot mix other types of transactions on this sale.

| Line           | Stock#    | QTY                                                                   |        | Desc   | ription |            |                    | Retail<br>Disc %/\$       | Price<br>Tax/Net |
|----------------|-----------|-----------------------------------------------------------------------|--------|--------|---------|------------|--------------------|---------------------------|------------------|
| 1 Custom       |           | Lady's fashion ring. Declared value: \$4,000.00. Tasks:Initial quote. |        |        | Env.    | \$4,400.00 |                    |                           |                  |
|                |           |                                                                       |        |        |         | \$388.00   |                    |                           |                  |
|                |           |                                                                       |        |        |         |            |                    |                           | \$4,788.00       |
|                |           |                                                                       |        |        |         |            |                    | Deposit                   |                  |
| Cash           | Gitt Cart | Credit                                                                | Tender | Amount |         |            | 1                  |                           |                  |
| Cash           | Gint Cent | Memo                                                                  |        |        |         | 1          | Done               | Sub Total                 | \$4,400.00       |
| Check          | Tender    | House                                                                 |        |        |         | -          | Tax                | Amount                    | \$388.00         |
|                |           | necount                                                               |        |        |         |            | STN State \$308.00 |                           |                  |
| Credit<br>Card | Layaway   | Del Line                                                              |        |        |         | w          | Single ati         | \$44.00<br>cketax \$36.00 |                  |
| 112000         |           |                                                                       |        |        |         | -          |                    |                           |                  |
|                |           |                                                                       |        |        |         |            |                    |                           |                  |
|                |           |                                                                       |        |        |         |            |                    |                           |                  |
|                |           |                                                                       |        |        |         |            |                    |                           |                  |
|                |           |                                                                       |        |        |         |            |                    |                           | 1                |
|                |           |                                                                       |        |        |         | 1          | ax entir           | re sale as if             | Cascal           |
|                |           |                                                                       |        |        |         |            | item.              | e singre - Or             | Cance            |